# Soccerboard

# Professional Led Display Scoreboard Software

QUICK MANUAL

www.footballscoreboardsoftware.com arslan.ziya@gmail.com

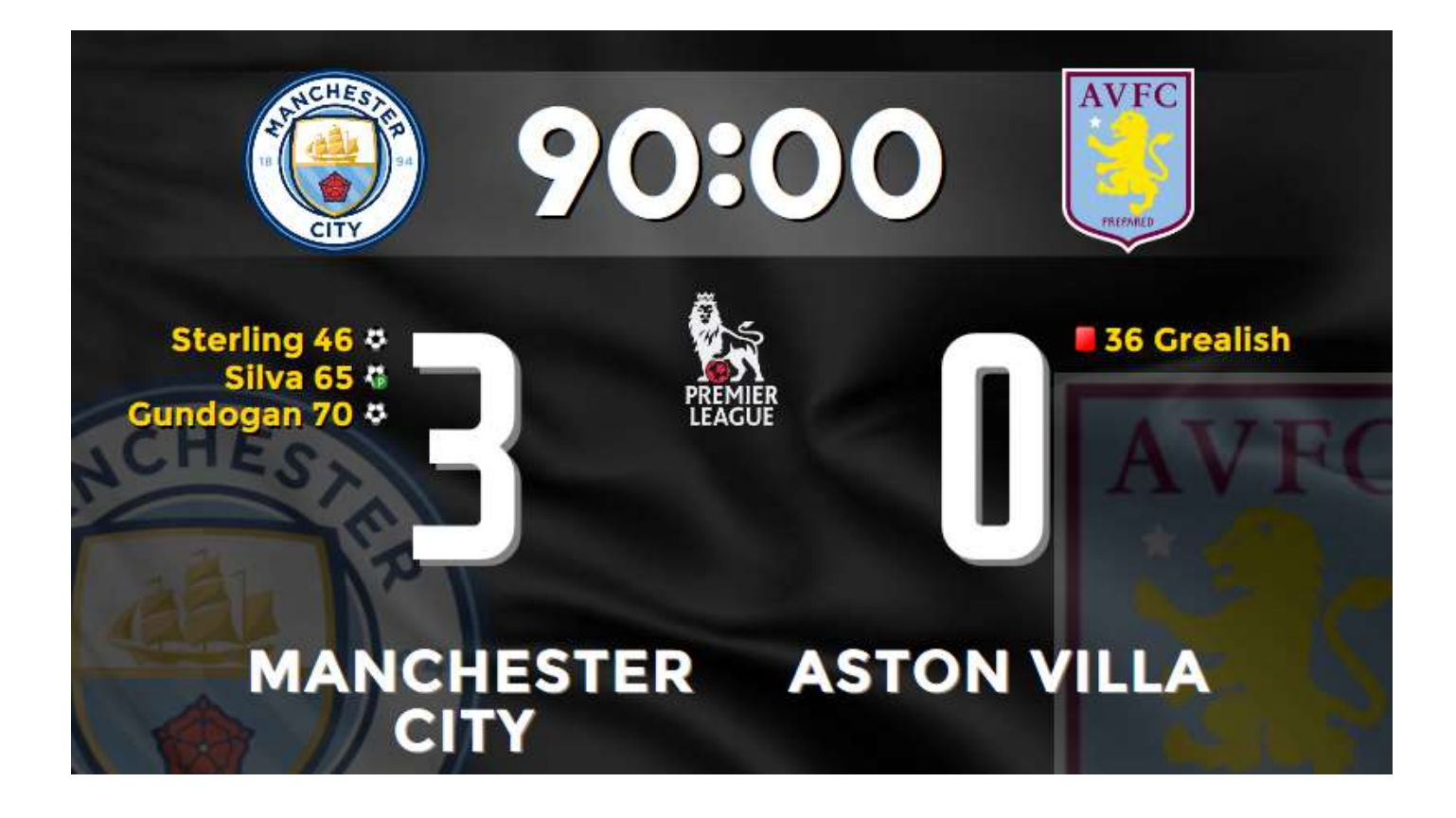

### LANGUAGE SUPPORT

Soccerboard supports all languages, you can use all world special alphabets such as Arabic, Chinese, Hebrew, Asian languages in the application.

You can translate menus to your language

# MAIN SCREEN MATCH St

|                                                                                                    | SoccerBoard © www.footballscoreboardsoftware.com                                                                                                    |
|----------------------------------------------------------------------------------------------------|----------------------------------------------------------------------------------------------------|
| Sterling 46 * Silva 65 #   Silva 65 # Silva 65 #   Cundogan 70 # Silva 65 #   Sterling 46 # Silva 65 #   Sundogan 70 # Silva 65 #   Sundogan 70 # | MATCH MEDIA PLAYER INFO STATS SETTINGS   S6 Ad Image: Set Set Set Set Set Set Set Set Set Set                                                                                                    |
| Led Display Output                                                                                                    | Control Panel                                                                                                    |
| SoccerBoard © www.footballscoreboardsoftware.com - - - - - - - - - - - - - - - - - - - - - - - - - - - - - - - - - - - - - - - - - - - - - - - - - - - - - - - - - - - - - - - - - - - - - - - - - - - - - - - - - - - - - - - - - - - - - - - - - - - - - - - - - - - - - - - - - - -                                                                                                    | Quick switch between scoreboard<br>and Media Player/Information screens                                                                                                    |
| st<br>Ad<br>CK<br>MANCHESTER<br>CITY<br>MANCHESTER<br>CITY<br>MANCHESTER<br>CITY<br>MANCHESTER<br>CITY<br>MANCHESTER<br>CITY<br>MANCHESTER<br>CITY<br>MANCHESTER<br>CITY<br>MANCHESTER<br>CITY<br>MANCHESTER<br>CITY<br>MANCHESTER                                                                                                    | Select logo by left clicking the images,<br>Right click to SHOW\HIDE logo on scoreboard,<br>You can edit team names,<br>You can select output types<br>ST - Standard<br>Ad - Advertising<br>CK - ChromaKey |
|                                                                                                    | You can manage the team score and<br>chronometer. To edit time, you must stop the<br>chronometer                                                                                                    |
| Sterling 46 [@] <b>+3</b> [#] 36 Grealish<br>Silva 65 [@*] <b>+3</b><br>Gundogan 70 [@] Show Added                                                                                                    | You can edit for goals                                                                                                    |
| FIRST HALF SECOND HALF EXTRA - 1 2 D 🖸 🐔                                                                                                    | The scoreboard time is set according to the selected period. You must stop the chronometer to make a selection                                                                                             |

If you are working with a large resolution and you are using the dual monitor of your pc.

You can adjust the layout of the scoreboard and switch between the two screens quickly

For to make necessary settings <mark>SETTINGS>DISPLAY PROPERTIES</mark>>Top,Left... You can set background video, background image, and send changes to player names to output

| SoccerBoard © www.footba | llscoreboardsoftware.cor | n            | - 8 ×    |
|--------------------------|--------------------------|--------------|----------|
| MATCH MEDIA PLAYER       | INFO STATS               |              | SETTINGS |
| LICENCE                  | DISPLA                   | Y PROPERTIES |          |
| DISPLAY PROPERTIES       | Тор                      | 0            |          |
|                          | Left                     | 0            |          |
| St BUARD DESIGN          | Width                    | 800          |          |
| Ad BOARD DESIGN          | Height                   | 450          |          |
| CK BOARD DESIGN          | Resolution Max           | 1920         |          |
|                          | 1th Period Time          | 45           |          |
| AN LANGUAGE              | 2th Period Time          | 90           |          |
|                          | 3th Period Time          | 105          |          |
|                          | 4th Period Time          | 120          |          |
|                          | Non Stop Chronometer     |              |          |
|                          | Before Wait (ms)         | 750          |          |
|                          | Always Refresh CSS       |              |          |
|                          | Show MP/CK on Ad         |              |          |
|                          |                          |              |          |

## MAIN SCREEN MATCH Ad

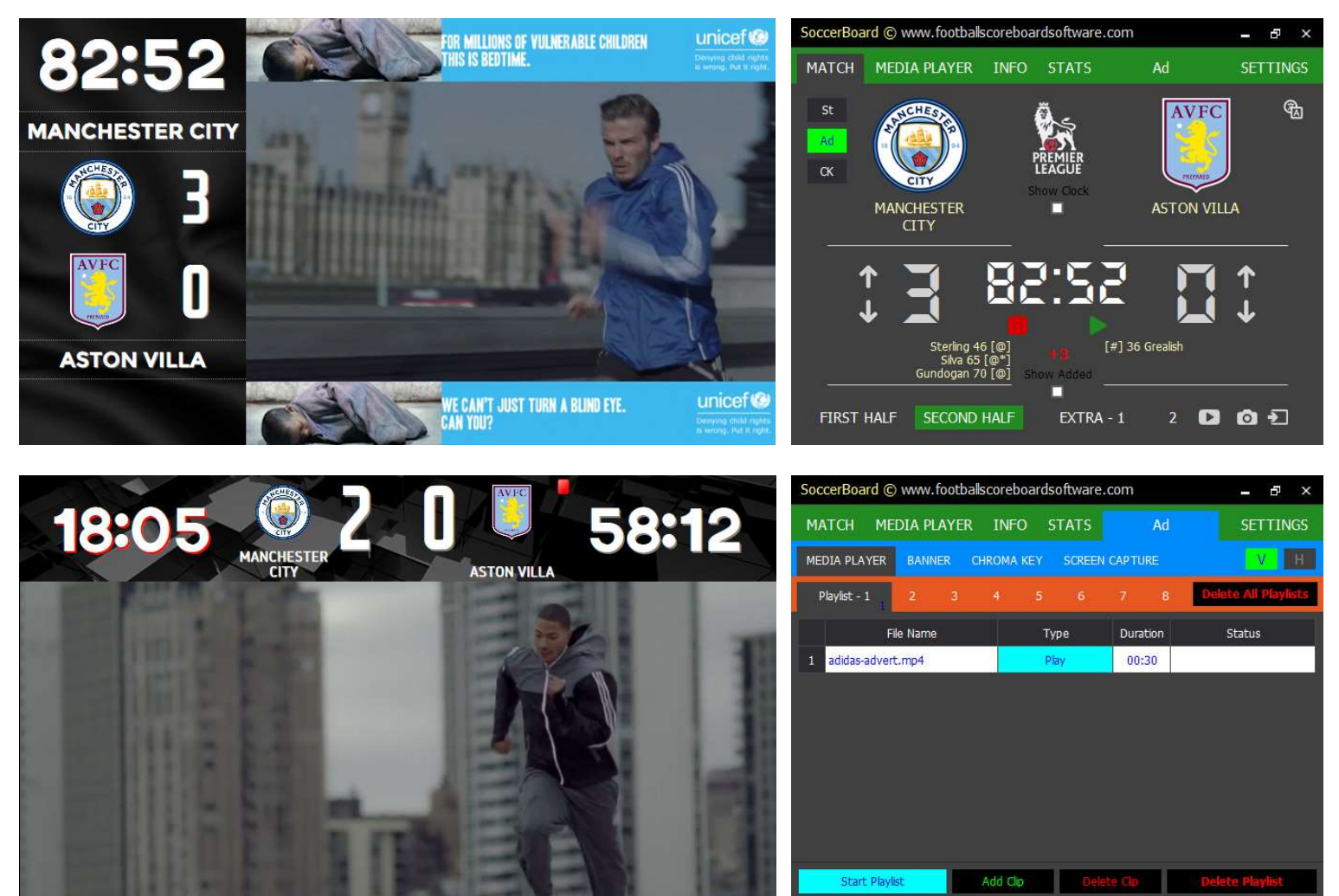

Ad screen can play continuously the playlist prepared before. Click 'Add Clip' button to select media and click 'Play' button for led display Show

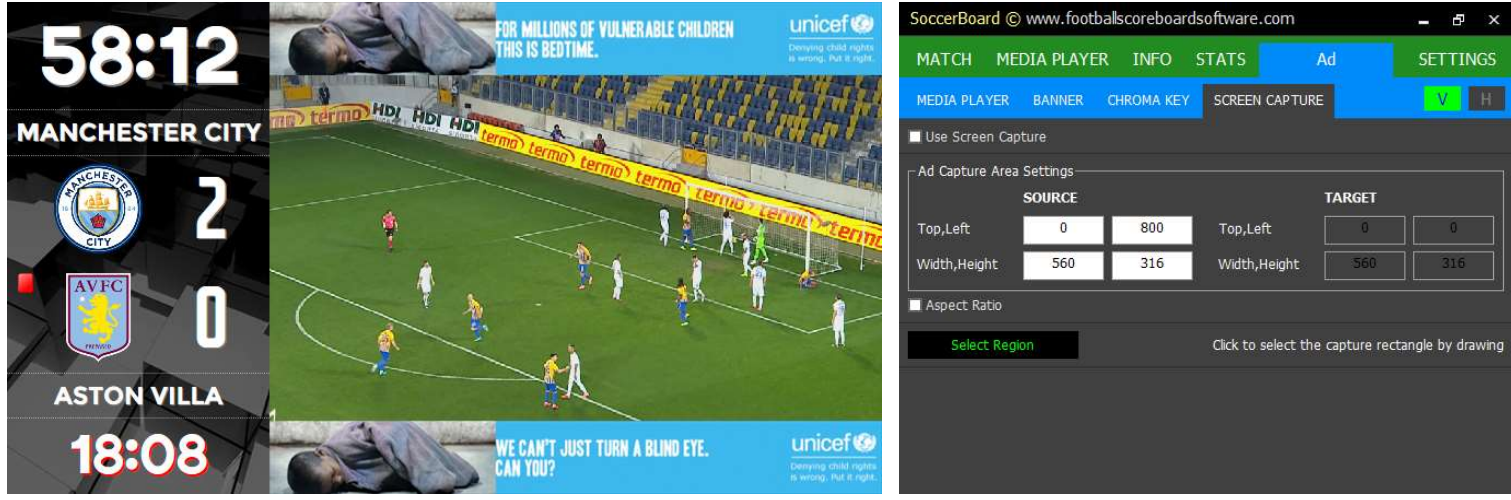

See a video playing on your computer on the led screen, you can select any frame area on the screen and view it on the Ad scoreboard.

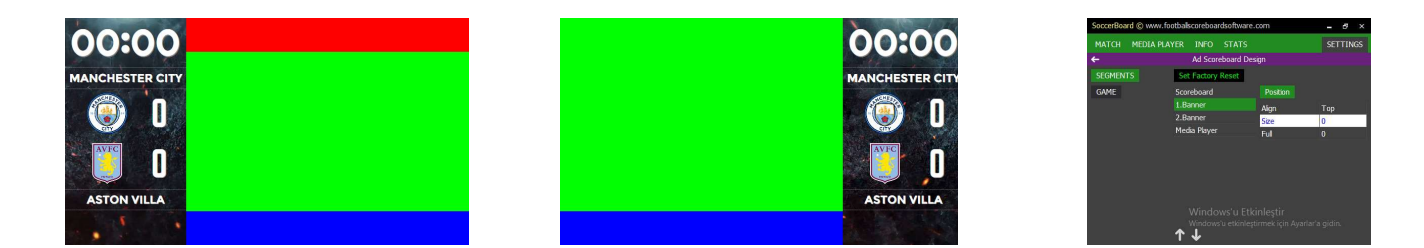

You can edit the segments and layouts on the Ad Screen from the SETTIGS>Ad Scoreboard Design>SEGMENTS.

# MAIN SCREEN MATCH CK

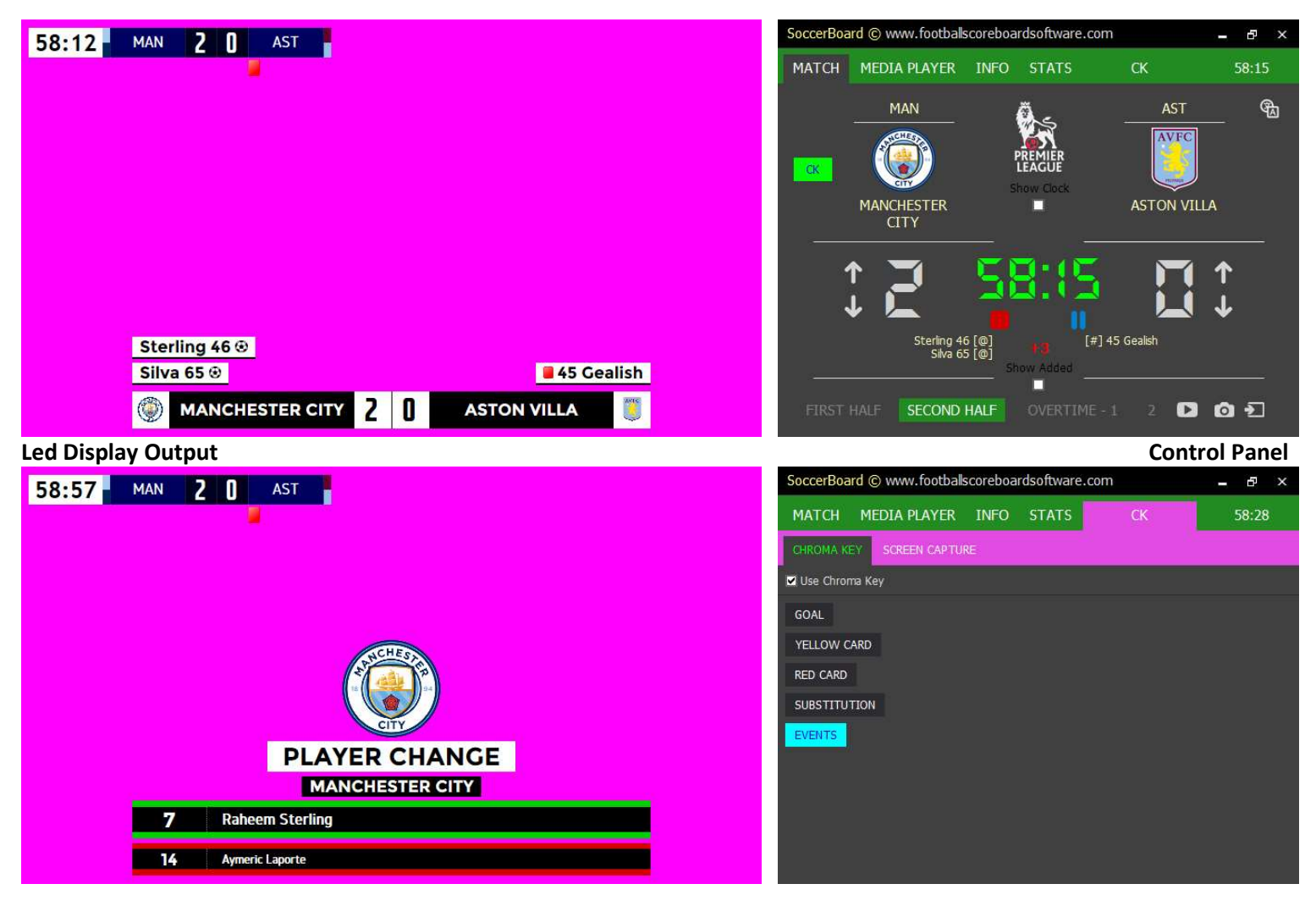

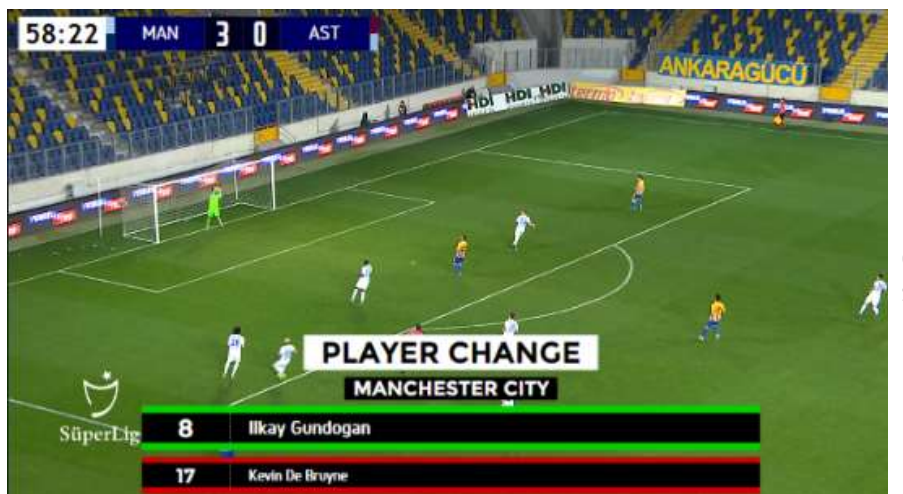

CK Screen is used to overlay graphics and text on a broadcast video when used with related software (OBS, Vmix etc).

Maybe if you have a live broadcast system or devices

- You can set chroma key for videomixer devices
- You can select any frame region on the screen and display it on the CK scoreboard

Soccerboard software cannot read capture cards (canopus, black magic,aja, sony), but can receive images via their original players. Or OBS player etc

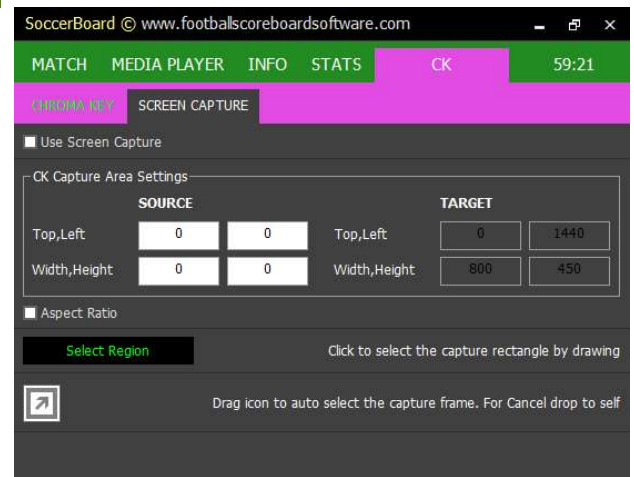

# MAIN SCREEN INFO

You can easily send ready animations for events such as Team Lists, Cards, Goals, Substitution etc, to the led screen without creating special graphics or animations.

All you have to do is select the event type, player name, etc.

| Soccerboard © www.tootballs | coreboa | rusonware.co  | DITI   | ×        |
|-----------------------------|---------|---------------|--------|----------|
| MATCH MEDIA PLAYER          | INFO    | STATS         | Ad     | SETTINGS |
| INFO DISPLAY                | Sele    | rt Background |        |          |
| Home team list              | IOW     | SHOW PICT     | URES   |          |
| VISITOR TEAM LIST           | SHOW    | SHOW PI       | CTURES |          |
| REFEREE LIST SHOW           |         |               |        |          |
| GOAL                        |         |               |        |          |
| YELLOW CARD                 |         |               |        |          |
| RED CARD HOME               |         | ••• VIS       |        | ••••     |
| SUBSTITUTION                |         |               |        |          |
| TEAM DATABASE               |         |               |        |          |
|                             |         |               |        |          |
|                             |         |               |        |          |

### INFO DISPLAY

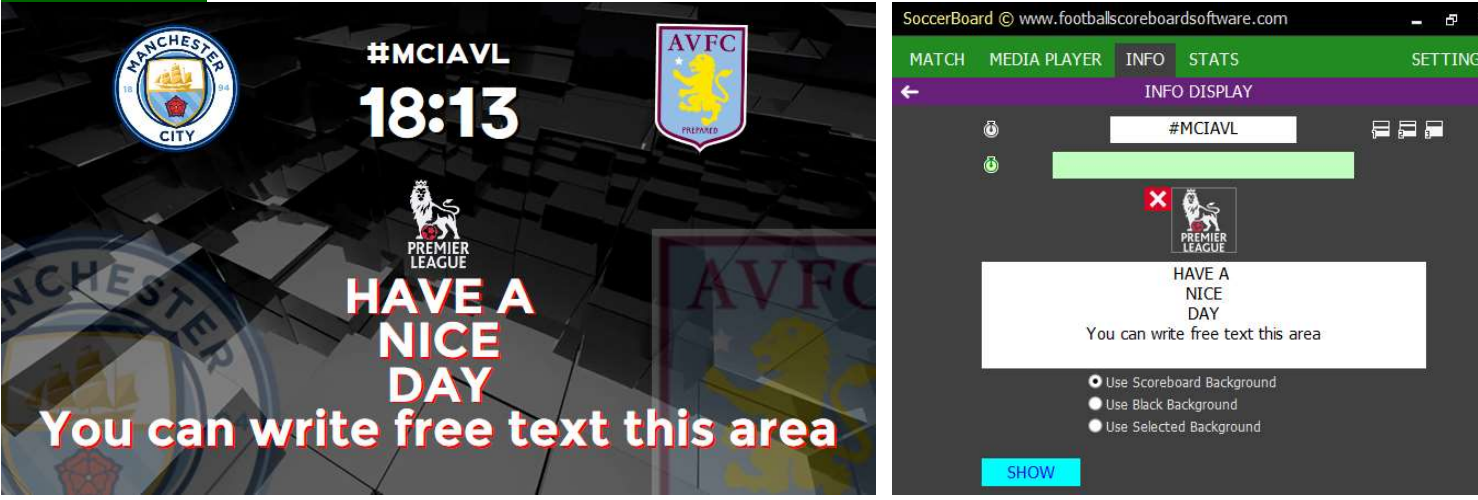

#### Led Display Output

You can write informative texts for match information, number of fans, warnings and information.

### HOME TEAM <u>LIST</u>

You can enter player names manually. You can link player pictures (prepared before) with players to use in GOAL YELLOW CARD RED CARD SUBSTITUTION screens. You must SAVE CHANGES before switching.

Note:You can edit the sort by dragging the first column

#### SoccerBoard © www.footballscoreboardsoftware.com Б MATCH MEDIA PLAYER INFO STATS HOME TEAM LIST Image For Events No Player Name Image For Show Ederson Moraes rson-moraes\_0359.png ,31ederson800x450, Kyle Walker 3-kyle-walker\_1111.png ncity\2kylie800x450. John Stones ohn-stones\_0772\_.png ity\5stones800x450 Aymeric Laporte Browse 0526.png 22 ndv 1697.png n-sterling 0659.png 30 nendi 0429.png 19-david-silva\_1397.png Save to Teams SAVE CHANGE dd Rov

#### **Control Panel**

**Control Panel** 

| HOME TEAM LIST <mark>SHOW</mark>                                                                                                    |                                                                                                    |                                                                                                    |            |
|----------------------------------------------------------------------------------------------------|----------------------------------------------------------------------------------------------------|----------------------------------------------------------------------------------------------------|------------|
| MANCHE                                                                                                    | STER CITY                                                                                                 | SoccerBoard $\textcircled{C}$ www.footballscoreboardsoftware.com                                                                                                    | - 8 ×      |
| Рер                                                                                                    | Guardiola                                                                                                 | MATCH MEDIA PLAYER INFO STATS                                                                                                    | SETTINGS   |
| STARTING 1131Ederson Moraes2Kyle Walker5John Stones14Aymeric Laporte22Benjamin Mendy7Raheem Sterling30Nicolas Otamendi31David Silva25Fernandinho Luiz Roza10Sergio Aguero33Gabriel Jesus | SUBSTITUTES   49 Arijanet Muric   26 Riyad Mahrez   8 Ilkay Gundogan   24 Phil Foden   17 Kevin De Bruyne | INFO DISPLAY Select: Background<br>HOME TEAM LIST SHOW SHOW PICTURES<br>VISITOR TEAM LIST SHOW<br>GOAL<br>YELLOW CARD<br>RED CARD HOME OVISITOR O<br>SUBSTITUTION<br>TEAM DATABASE | •••        |
| Led Display Output                                                                                                    |                                                                                                    | Con                                                                                                    | trol Panel |

# HOME TEAM LIST SHOW PICTURES

You can show all home players on the led display

|         |         |       |         | SoccerBo | tware.com             | - 6                            |         |
|---------|---------|-------|---------|----------|-----------------------|--------------------------------|---------|
|         |         |       |         | МАТСН    | MEDIA PLAYER INFO ST  | ATS S                          | ETTING  |
|         |         |       | MAU     | 🗲 STA    | ARTING 11 SUBSTITUTES | COACH                          |         |
|         |         |       | THAN CH | No       | Player Name           | Image For Show                 | Duratio |
|         |         |       | E.      | 31       | Ederson Moraes        | Browse Play                    | 15      |
| -       | 1 22 0  |       |         | 2        | Kyle Walker           | yers\mancity\2kylie800x450.jpg | 15      |
| 11      |         |       | i alla  | 5        | John Stones           | rs\mancity\5stones800x450.jpg  | 15      |
|         |         |       | 2-2-1   | 14       | Aymeric Laporte       |                                | 15      |
|         |         |       |         | 22       | Benjamin Mendy        |                                | 15      |
| . /     |         |       |         | 7        | Raheem Sterling       |                                | 15      |
| and and |         |       | 1       | 30       | Nicolas Otamendi      |                                | 15      |
|         |         | E d a | arcon   | 31       | David Silva           |                                | 15      |
|         | -       |       |         | 25       | Fernandinho Luiz Roza |                                | 15      |
|         |         |       |         | 10       | Sergio Aguero         |                                | 15      |
|         | ETIHAD  |       |         | 33       | Gabriel Jesus         |                                | 15      |
|         | AIRWAYS |       | raes    | Star     | rt Playlist EDIT      |                                |         |

#### Led Display Output

You can show on the led screen the players with the presentation pictures or videos in full screen. This screen works the same as the MEDIA PLAYER. Provides a convenience only for player presentation. This screen **not interested** to GOAL, YELLOW CARD, RED CARD, SUBSTITUTION screens.

#### **Control Panel**

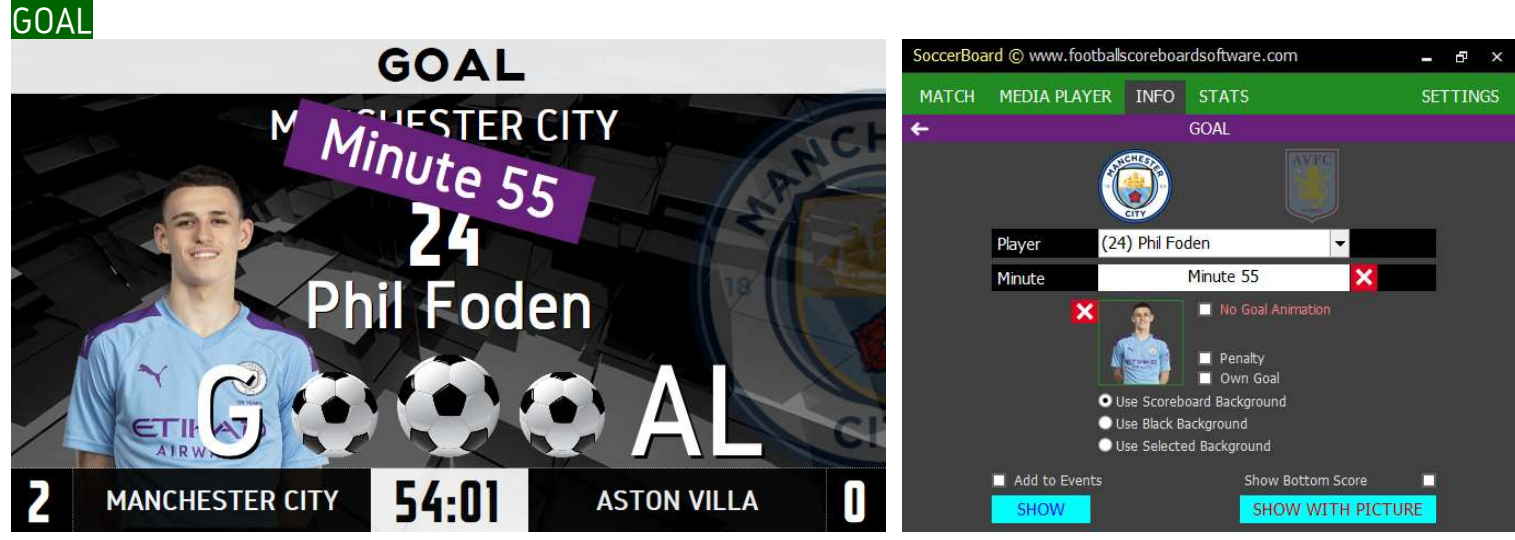

Led Display Output

**Control Panel** 

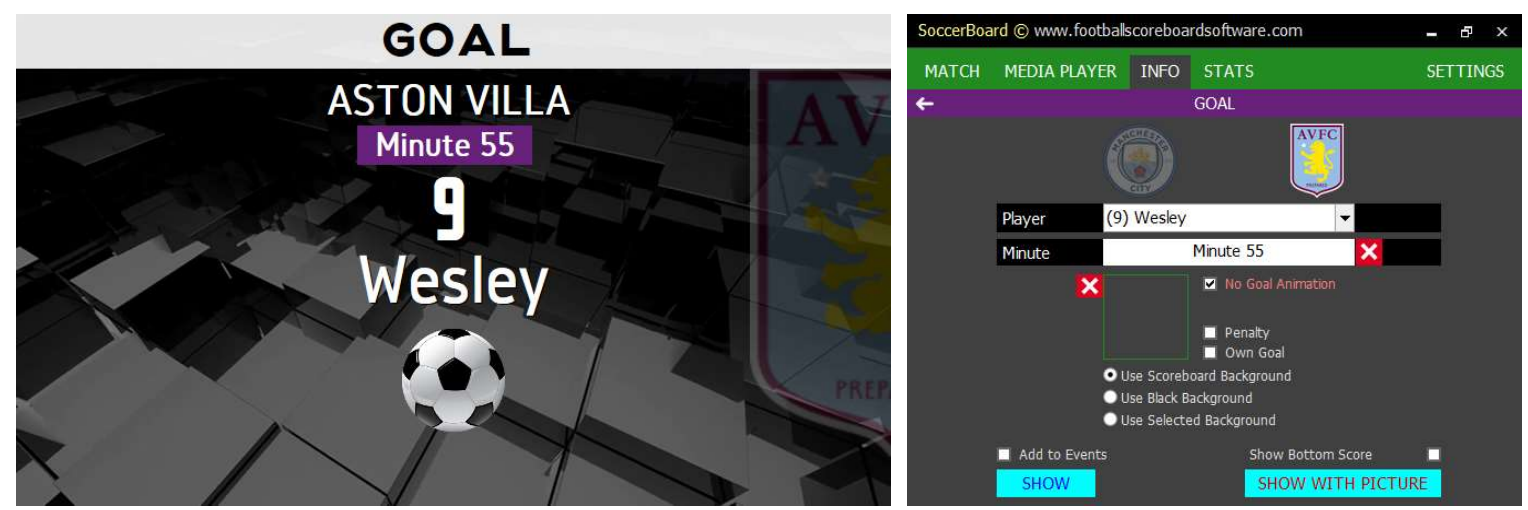

**Control Panel** 

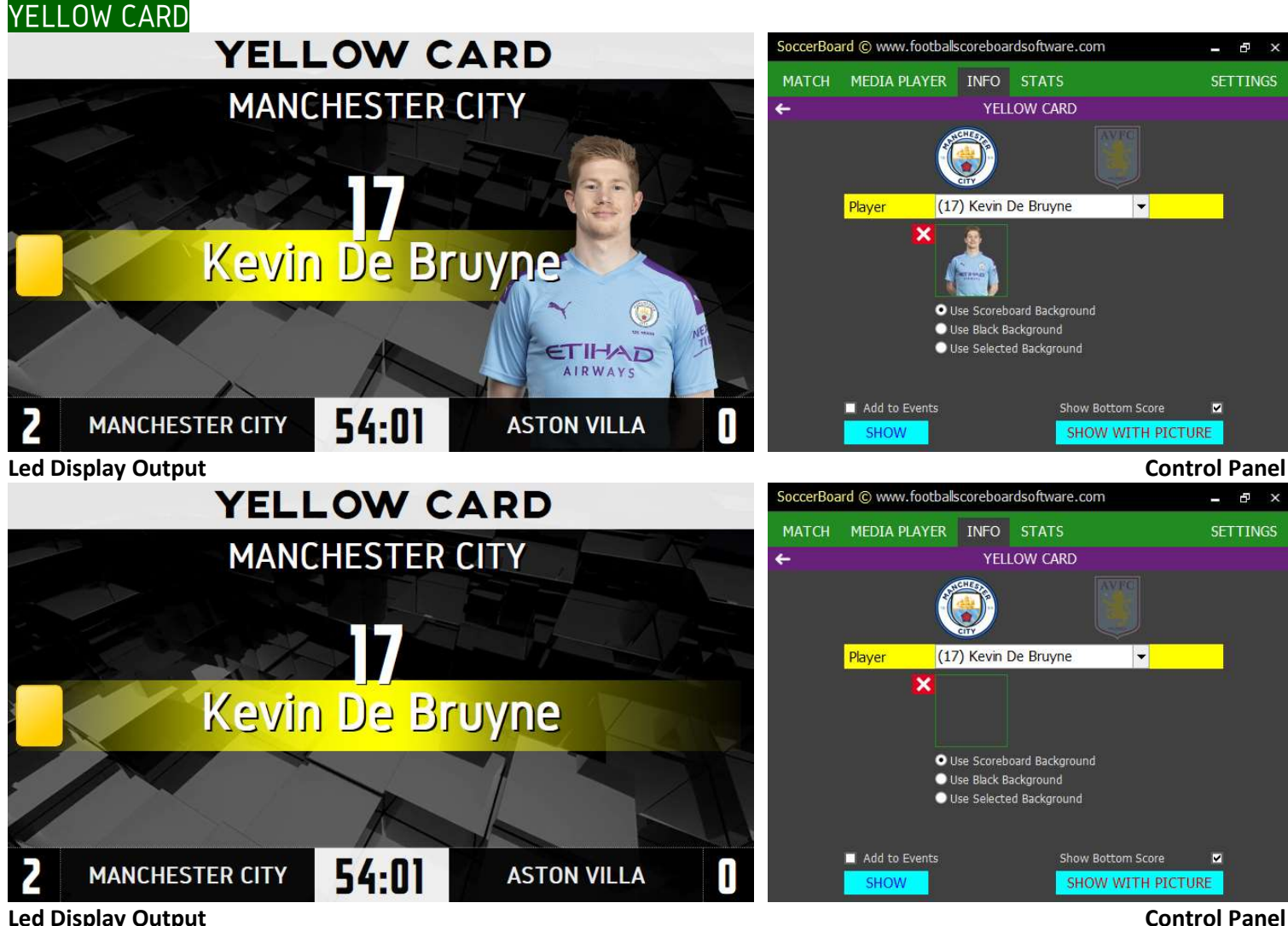

Led Display Output

All you have to do is choose one of the players entered in the team lists

You can fill in the fields manually if you wish.

If you check the 'Add to Events' checkbox, the event will be automatically added to STATS>EVENTS.

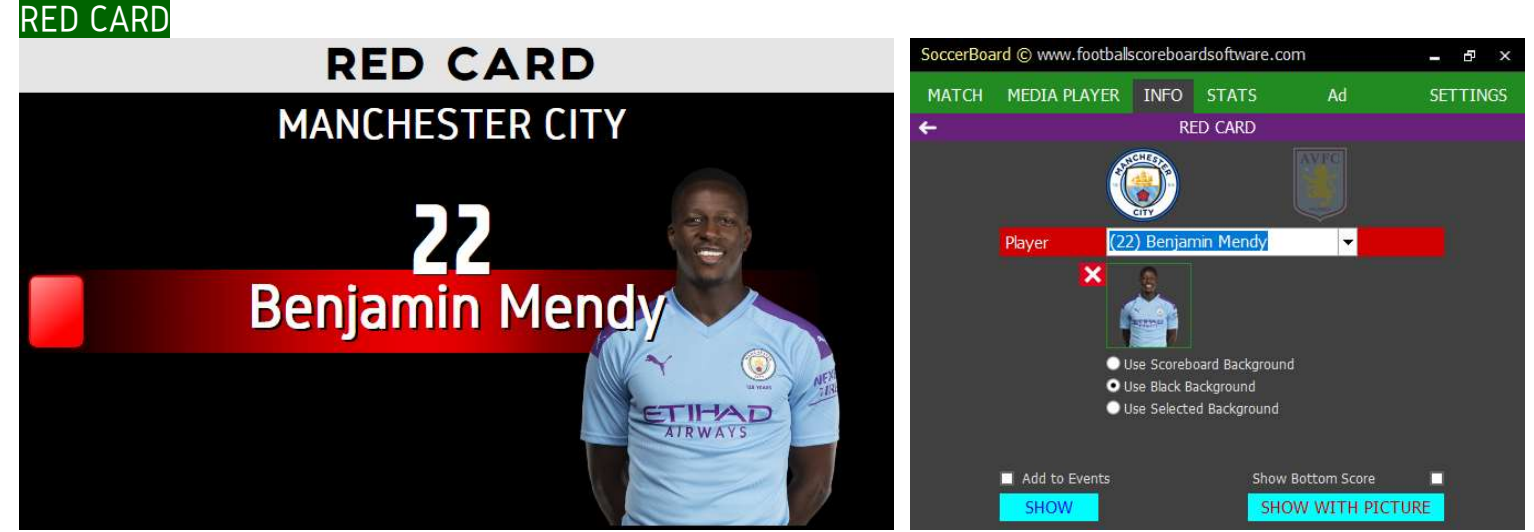

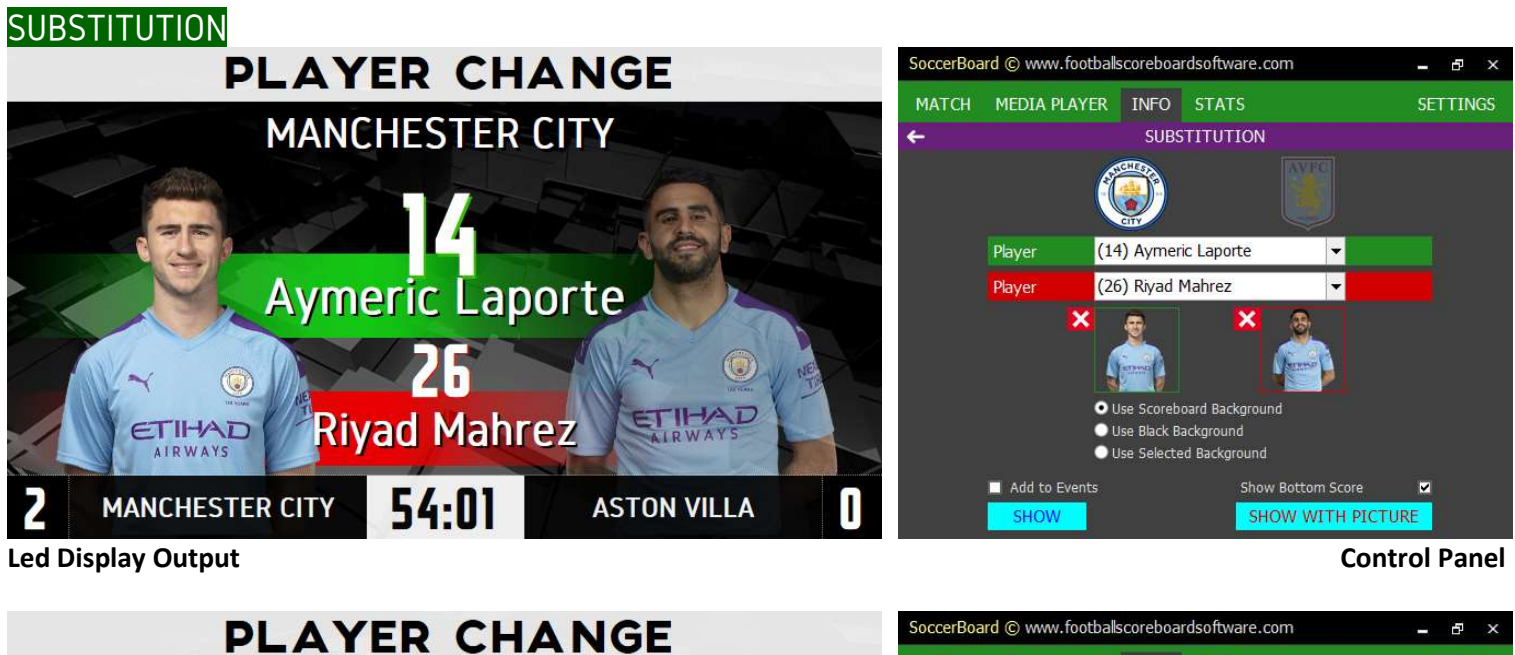

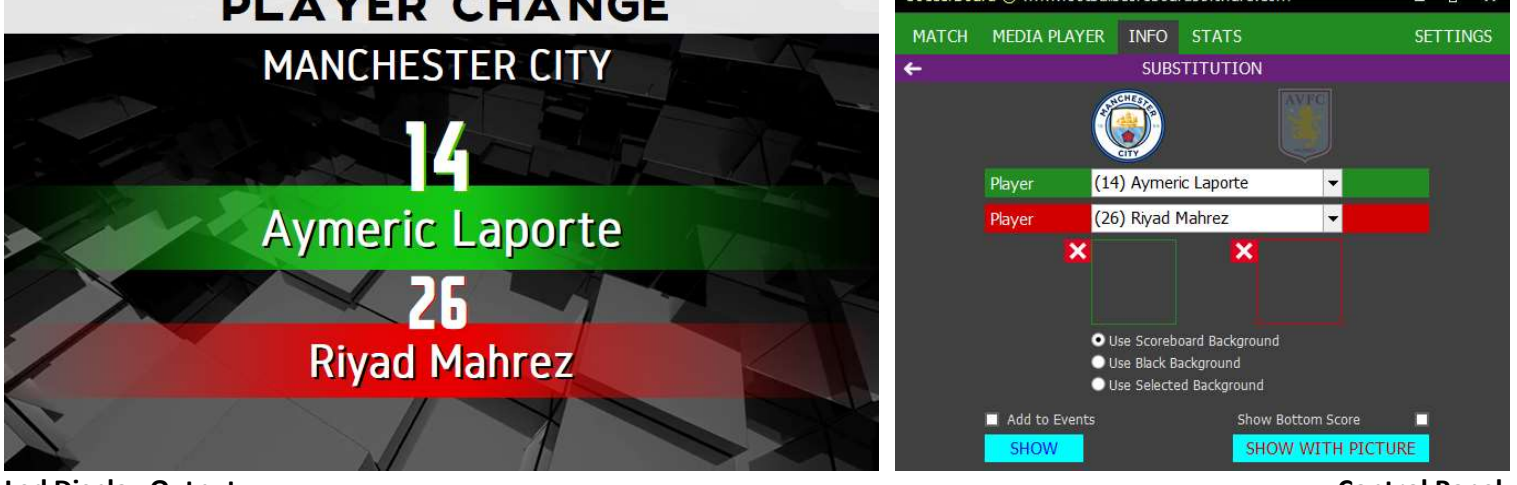

Led Display Output

**Control Panel** 

**Control Panel** 

### TEAM DATABASE

Use a single stadium for several football clubs

Only the names and pictures of the players of the teams are stored here.

So; You can set a registered team as a Home Team or Visitor Team.

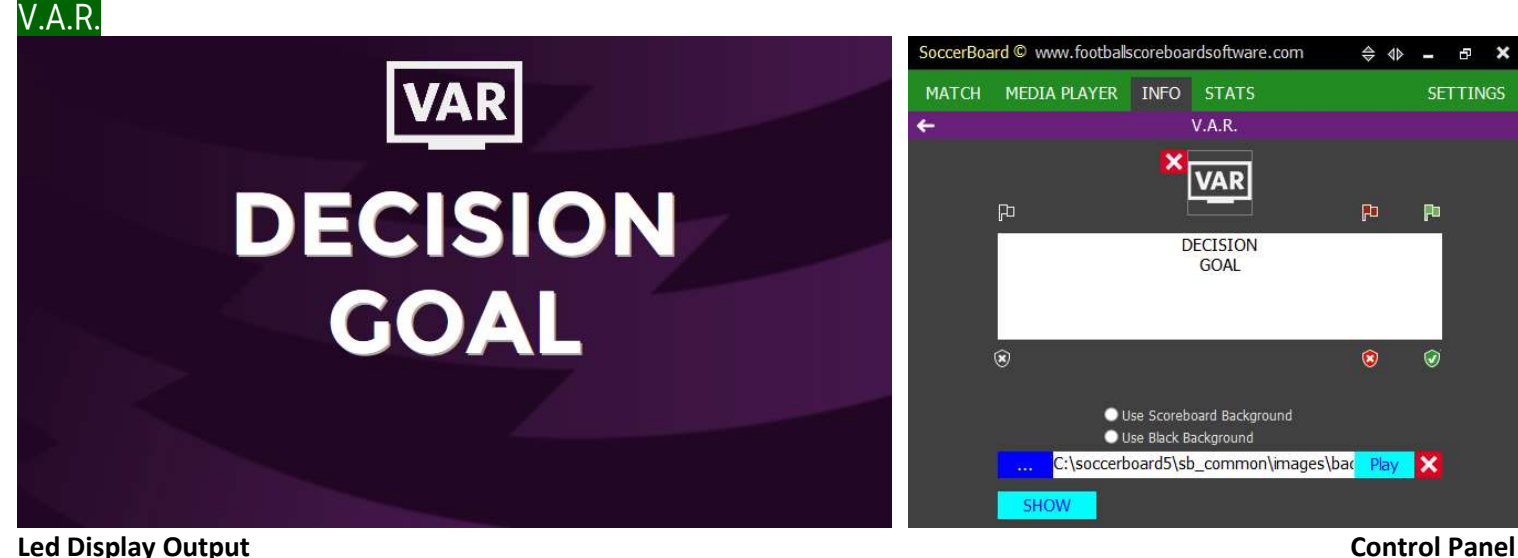

VAR

CHECKING

GOAL

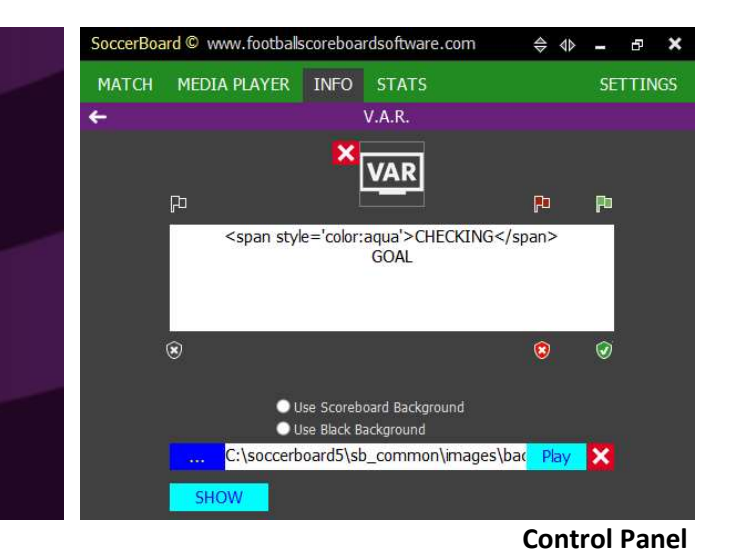

#### Led Display Output

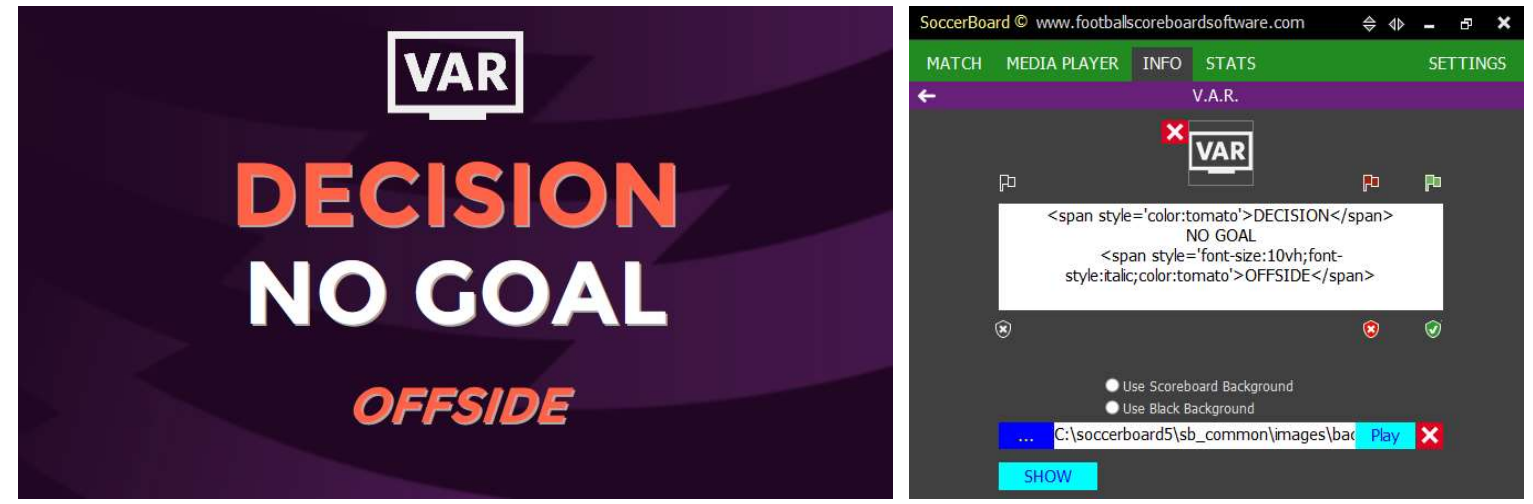

#### Led Display Output

**Control Panel** 

You can write the text field yourself, you can use CSS codes with tag for coloring and formatting You can click the ready templates for GOAL and PENALTY

To learn more about CSS, please visit

https://www.w3.org/wiki/CSS/Properties

https://www.w3.org/wiki/CSS/Properties/color/keywords

# MAIN SCREEN STATS

### **EVENTS**

|   | MANCHESTED               | CITY | 7 0  |     | STONIAULA                                                                                                    | SoccerBoard © w | ww.footballsco              | reboar | dsoftwar | e.com |                    | - 5         |
|---|--------------------------|------|------|-----|----------------------------------------------------------------------------------------------------|-----------------|-----------------------------|--------|----------|-------|--------------------|-------------|
|   | MANCHESTER               | ann  | 2 1  |     | ASTON VILLA                                                                                                    | MATCH MEDIA     | PLAYER I                    | NFO    | STATS    |       |                    | SETTING     |
|   |                          |      | -    | 36  | J. Grealish                                                                                                    | EVENTS          | STA                         | TS     |          |       |                    |             |
|   | R. Sterling<br>P. Foden  | 46   | •    | 1-0 |                                                                                                    |                 | Description                 | Min    |          | Min   | Description        |             |
|   | Fernandinho              | 57   |      |     | and and the second second second second second second second second second second second second second second s |                 |                             |        | <b>S</b> | 36    | J. Grealish        |             |
|   | David Silva              | 65   | \$   | 2-0 |                                                                                                    |                 | R. Sterling<br>P. Foden     | 46     | đ        | 1-0   |                    |             |
|   | L Cupdonan               | 70   |      | 7-0 |                                                                                                    |                 | Fernandinho                 | 57     |          |       |                    |             |
|   | i. Cundogan              | 10   | -    | 5-0 |                                                                                                    |                 | David Silva<br>K. De Bruyne | 65     |          | 2-0   |                    |             |
|   |                          | 1    | - IF | 71  | K. Davis<br>Wesley                                                                                              |                 | I. Gundogan                 | 70     |          | 3-0   |                    |             |
| ĺ | Angeliño<br>B. Mendy     | 73   | 1.   |     | LAL-                                                                                                    |                 |                             |        | 1        | 71    | K. Davis<br>Wesley |             |
|   | S. Agüero<br>R. Sterling | 76   | 4    |     |                                                                                                    |                 | Angeliño<br>B. Mendy        | 73     |          |       |                    |             |
|   | Fernandinho              | 87   |      |     |                                                                                                    | SHOW            | Add Row                     | Delet  | e Row    | C     | ear Cel            | Clear Table |
|   |                          |      |      |     |                                                                                                    |                 |                             |        |          | _     |                    |             |

### Led Display Output

ςτδτς

You can enter the match story manually. Ctrl + Enter is used to write multirows. SETTINGS>St BOARD DESIGN>EVENTS to edit colors, fonts and locations.

|         |                     |             |     | SoccerBo | ard © www.footh | allscoreboardsoftware.com | - 6                  |
|---------|---------------------|-------------|-----|----------|-----------------|---------------------------|----------------------|
| MANCHES | TER CITY Z U        | ASTON VILLA |     | матсн    | MEDIA PLAYE     | R INFO STATS              | SETTING              |
| %63     | POSSESSION          |             | %36 | EVE      | NTS             | STATS                     |                      |
| 25      | SH <mark>OTS</mark> |             |     |          | НОМЕ            | STATS                     | VISITOR              |
|         | ON TARGET           |             | 5   |          | %63<br>26       | POSSESSION                | %36                  |
|         | CORNER-TEST         |             | 7   |          | 10              |                           | 5                    |
|         | FOULS               |             | 5   |          | 13<br>10        | FOULS                     | <mark>7.</mark><br>5 |
|         | VELLOW CARD         |             |     |          |                 | YELLOW CARD               |                      |
|         | RED CARD            |             | X   |          |                 |                           |                      |
|         |                     |             |     | SHOV     | / Add Roy       | v Delete Row              |                      |

### Led Display Output

You can fill in bar names and rates manually from the control panel.

| MANCHE | STER CITY | 0     | 0     | ASTON VILL | A   |
|--------|-----------|-------|-------|------------|-----|
| %63    | PC        | )SSE  | ssioi | N          | %36 |
| 26     |           | SHO   | DTS   |            | 1   |
| 10     | 0         | N TA  | RGET  |            | 5   |
| B      |           | COR   | NER   |            | 7   |
| 1      |           | FO    | JLS   |            | 5   |
|        | YE        | LLO\  | V CAR | RD         | 1   |
|        | Ţ         | RED ( | CARD  |            |     |

| SoccerBoard © www.fo | otballscoreboardsoftware. | com              | - & ×      |
|----------------------|---------------------------|------------------|------------|
| MATCH MEDIA PLA      | YER INFO STATS            |                  | SETTINGS   |
| <del>~</del>         | Standart Scoreboard I     | Design           |            |
| GAME                 | Set Factory Reset         | Set Factory Res  | et         |
| GOAL                 | Top Score Line            | Position         | + - ?      |
| SUBSTITUTION         | Top Name Home             | display          | table-cell |
| CARDS                | Top Score Home            | ckground-color 🔻 | #5479A3    |
| EVENTS               | Top Name Visitor          |                  |            |
| EVENTS               | Top Score Visicor         |                  |            |
| STATS                | Stats Line                |                  |            |
| TEAM LIST LONG       | Stats Rows                |                  |            |
|                      | Stats Tag Win             |                  |            |
| TEAM LIST WIDE       | Stats Tag Normal          |                  |            |
| REFEREE LIST         | Blank Bar                 |                  |            |
| INFO                 | Home Bar                  |                  |            |
|                      | Guest Bar                 |                  |            |

Led Display Output SETTINGS>St BOARD DESIGN>STATS to edit colors, fonts and locations. **Control Panel** 

**Control Panel** 

**Control Panel** 

|   |                                       | S | occerB | oard ©   | www.footballscore | eboardsoft | ware.com               | \$ 4⊳ <b>-</b> | ē 🗙     |
|---|---------------------------------------|---|--------|----------|-------------------|------------|------------------------|----------------|---------|
|   |                                       |   | матсн  | I MEC    | DIA PLAYER IN     | FO STA     | ATS                    | 2              | ETTINGS |
|   | 17 OCTOBER                            |   | EV     | ENTS     | STATS             | 3          | RESULTS                | TA             | BLE     |
|   | 45 Everton 🎒 🛈 – 1 🧶 West Ham         |   | Туре   |          | HOME              | RESULTS    | VISITOR                |                | 1       |
|   |                                       | 1 |        |          | 17 OCTOBER        |            |                        |                |         |
|   | 45 Newcastle 👸 <b>2-5</b> 👔 Tottenham | 2 | 45     | ۲        | Everton           | 0-1        | Wes <mark>t</mark> Ham |                |         |
|   | 45 Arconal 🚍 2-2 💥 Cyrstal Balaco     | з | 45     | 215      | Newcastle         | 2-3        | Tottenham              | 2              |         |
|   |                                       | 4 | 45     | 5        | Arsenal           | 2-2        | Cyrstal Palace         | X              |         |
|   | 16 OCTOBER                            | 5 |        |          | 16 OCTOBER        |            |                        |                |         |
|   | ET Watford 🐺 0-5 🚔 Liverpool          | 6 | FT     | <b>W</b> | Watford           | 0-5        | Liverpool              | 1              |         |
|   |                                       | 7 | FT     | 1        | Southampton       | 1-0        | Leeds                  | <b>(</b>       |         |
| 1 | FT Southampton 🗳 1-0 🚱 Leeds          | 8 | FT     | ۸        | Leicester         | 4-2        | Man United             | <b>1</b>       |         |
| 1 |                                       |   |        | 🖶 👿      | 🔞 🔿 🐻 🚳           | X 🥮        | 7 🕲 👼 🕑 🕯              | 🏷 💩 📢          | 1 😭 🕴 🕴 |
|   | FT Leicester 🚳 / 4-2 🚳 Man United     |   | £5     | -        | 10                |            |                        |                |         |
|   |                                       |   | SHO    | W        | Clear Table       | Clear R    | ow                     |                | SAVE    |

RFSUI TS

#### **Control Panel**

First, select the required team logos 🔍, add them using **drag and drop** You can group matches yourself by date using '<mark>D</mark>' in the Type field dot char '<mark>I</mark>' You can end the list using. Right click to clear an added logo.

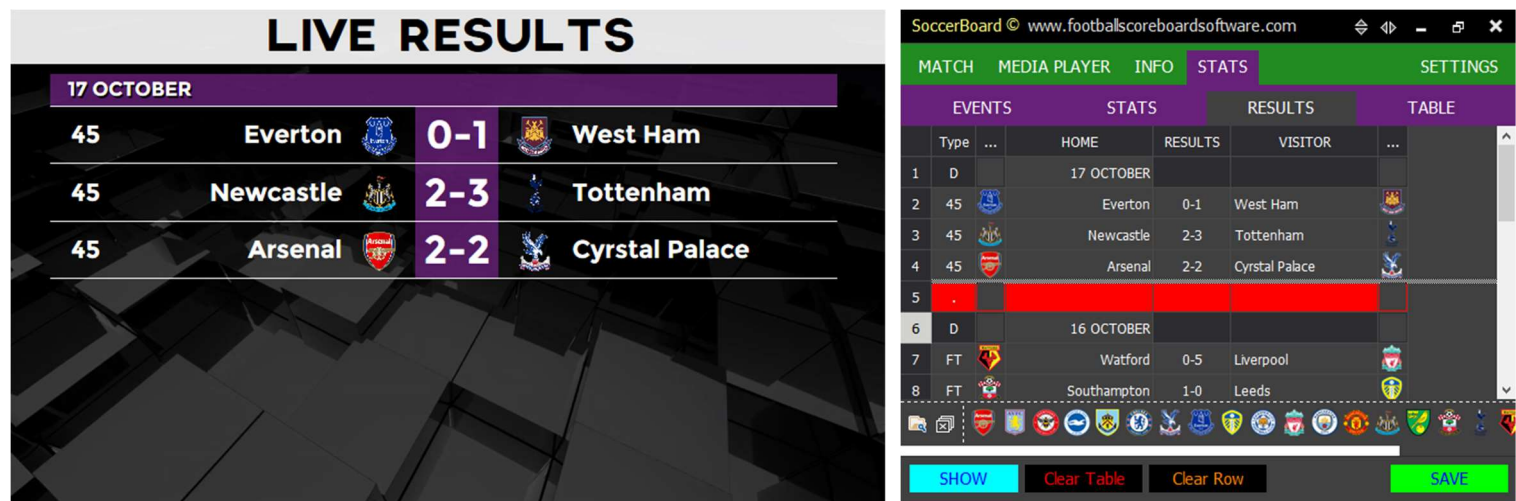

#### Led Display Output

TABLE

**Control Panel** 

**Control Panel** 

| -           | _ |           | TABLE      |    |    | So     | ccerB      | oard © www.foo        | otballscoreboa | rdsoftware.c          | om   | \$ 4   | -   | ð            | ×  |
|-------------|---|-----------|------------|----|----|--------|------------|-----------------------|----------------|-----------------------|------|--------|-----|--------------|----|
|             | _ | 1000      |            | _  |    | м      | атсн       | MEDIA PLAY            | YER INFO       | STATS                 |      |        | SE  | TTIN         | GS |
| Carlos Star |   | ۲         | Man City   | 15 | 35 |        | EV         | ENTS                  | STATS          | RES                   | ULTS |        | TAE | BLE          |    |
|             | 2 |           | Liverpool  | 15 | 34 | #      |            | Team                  | <b>P</b>       | Pts                   |      |        |     |              | ^  |
|             | 3 |           | Chelsea    | 15 | 33 | 2      |            | Liverpool             | 15             | 35                    |      |        |     |              |    |
|             |   |           | West Ham   | 15 | 27 | 3      |            | Chelsea<br>West Ham   | 15<br>15       | 33<br>27              |      |        |     |              |    |
|             | - | <u> </u>  | West Halli | [J | 21 | 5      | -          | Tottenham             | 15             | 25                    |      |        |     |              |    |
|             | 5 |           | Tottenham  | 15 | 25 | 6<br>7 | (0)<br>(0) | Man United<br>Arsenal | 15<br>15       | 24<br>23              |      |        |     |              |    |
|             | 6 | <b>()</b> | Man United | 15 | 24 | 8      | ۲          | Wolves                | 15             | 21                    |      |        |     | - <b>B</b> - | ~  |
|             | 7 | 8         | Arsenal    | 15 | 23 |        |            | ♥ 🛛 😋 🗢               | 0 😻 🥸 🌫        | <ul><li>₩ @</li></ul> | 0    | ••• ** |     | 8            | •  |
| 1           |   |           |            |    |    |        | SHO        | W Clear               | Table C        | ear Row               |      |        | Ş   | AVE          |    |

#### Led Display Output

First, select the required team logos ad them using **drag and drop** If you click on the **P** Column label, it sets all the games played count. If you leave the team name blank, the row will not be written on the led display. Colors the background if you use star char '**T**' in the team name.

To clear an added logo, right click on the logo

## MAIN SCREEN MEDIA PLAYER

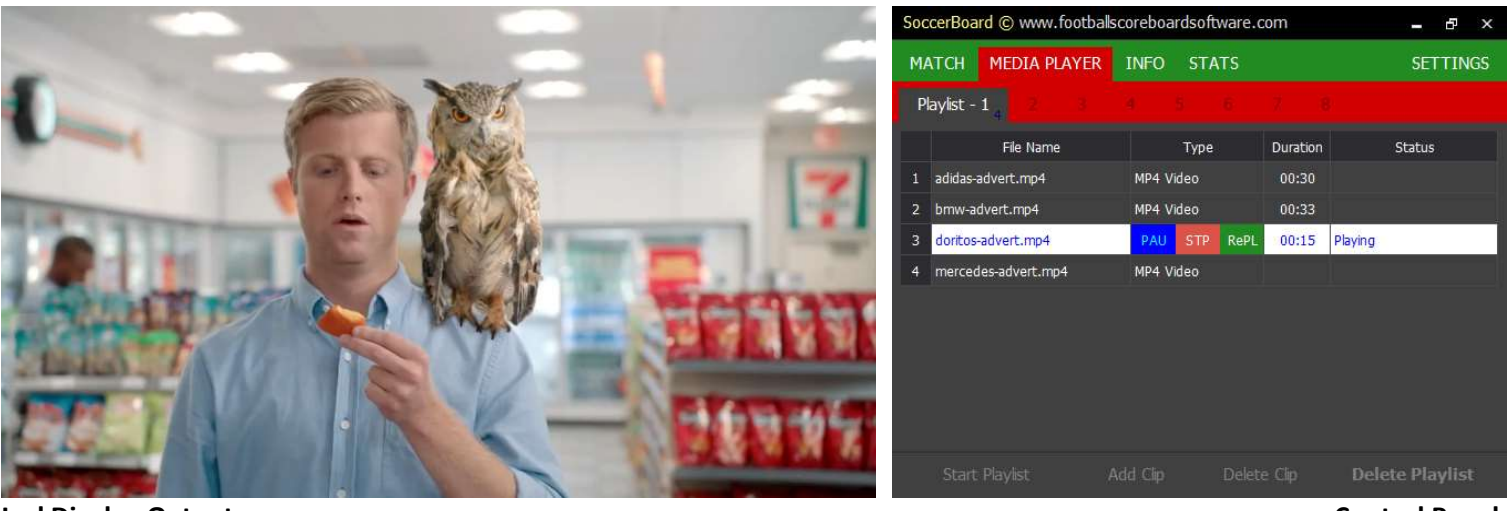

Led Display Output

**Control Panel** 

The software uses the original Windows Media Player plugin installed on your computer. You can play all the pictures and videos, play with WMP on your computer, click 'Add Clip' button to select media and click 'Play' button for led display Show

You are allowed to prepare and store 8 different playlists. Start/Stop Playlist feature to automatically play the video Playlist

The videos you play in this area are displayed in **full screen** in all ways

After starting the video or playlist, if you return to the MATCH tab, the **media player will close** and switch to the scoreboard view.

## MAIN SCREEN Ad

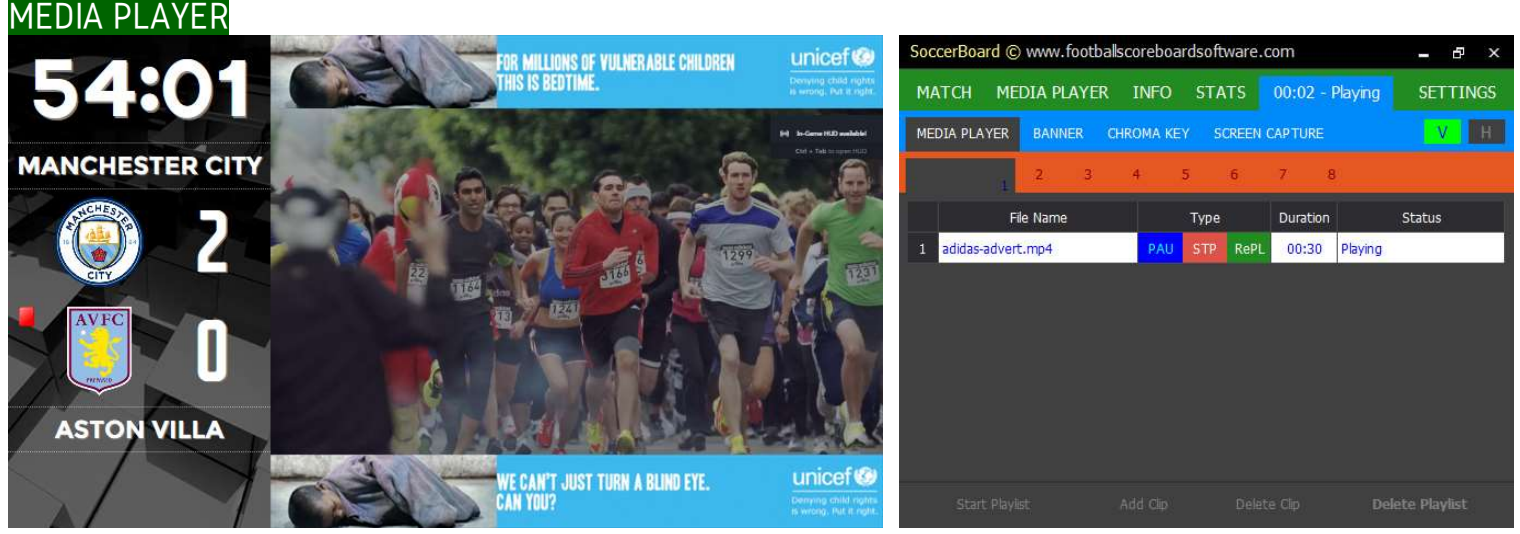

#### Led Display Output

**Control Panel** 

The software uses the original Windows Media Player plugin installed on your computer. You can play all the pictures and videos, play with WMP on your computer, click 'Add Clip' button to select media and click 'Play' button for led display Show

Ad must be selected as the scoreboard type on the main screen. You are allowed to prepare and store 8 different playlists. Start/Stop Playlist feature to automatically play the video Playlist

The videos you play in this area are displayed in the media player segment of the scoreboard.

After starting the video or playlist, you can return to the MATCH tab, the media player will continue

### MAIN SCREEN SETTINGS

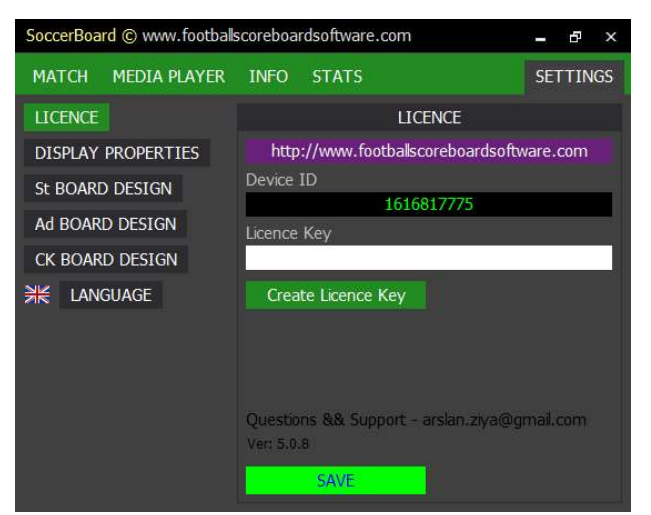

Enter your license key here.

| SoccerBoard © www.fo | - ð ×                         |               |  |  |  |  |  |
|----------------------|-------------------------------|---------------|--|--|--|--|--|
| MATCH MEDIA PLA      | MATCH MEDIA PLAYER INFO STATS |               |  |  |  |  |  |
| ← Led                |                               |               |  |  |  |  |  |
| Board Titles         | GOAL                          | GOAL          |  |  |  |  |  |
| Application          | GOAL BANNER                   | G AL          |  |  |  |  |  |
|                      | PLAYER CHANGE                 | PLAYER CHANGE |  |  |  |  |  |
|                      | RED CARD                      | RED CARD      |  |  |  |  |  |
|                      | REFEREES                      | REFEREES      |  |  |  |  |  |
|                      | STARTING                      | STARTING 11   |  |  |  |  |  |
|                      | SUBSTITUTES                   | SUBSTITUTES   |  |  |  |  |  |
|                      | YELLOW CARD                   | YELLOW CARD   |  |  |  |  |  |
|                      |                               |               |  |  |  |  |  |
|                      |                               |               |  |  |  |  |  |
|                      |                               |               |  |  |  |  |  |
|                      |                               |               |  |  |  |  |  |
| SAVE CHANGES         |                               |               |  |  |  |  |  |

You can edit the event titles for your own language

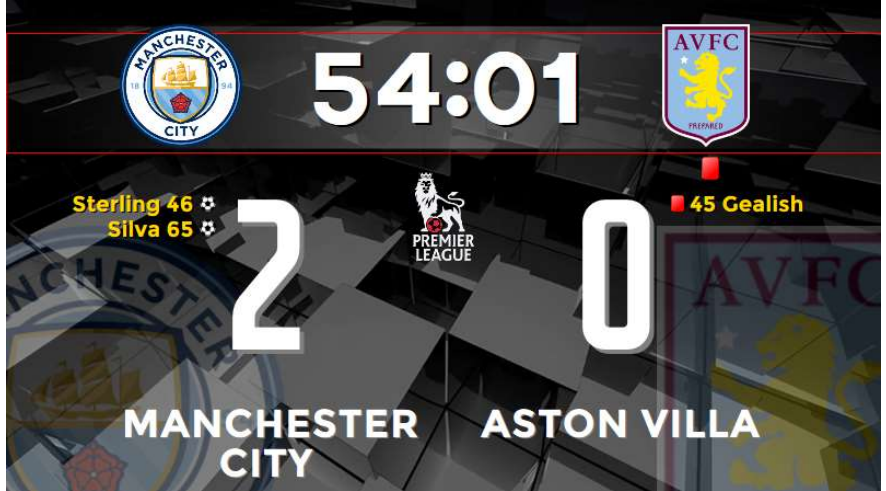

You can edit the design as you wish in the scoreboard.

### Y<u>OUTUBE VID</u>EOS You

| You Tube | https://www.youtube.com/watch?v=gJGjy_mPBqs | Quick Start                |
|----------|---------------------------------------------|----------------------------|
| You Tube | https://www.youtube.com/watch?v=IRt8o3Gc_V0 | How to edit board design ? |
| You Tube | https://www.youtube.com/watch?v=ky1DegS0nb8 | Vmix/XSplit/0BS            |
|          | End of Document                             |                            |

| SoccerBoard © www.footballscoreboardsoftware.com |                      |            |  |  |
|--------------------------------------------------|----------------------|------------|--|--|
| MATCH MEDIA PLAYER                               | INFO STATS           | SETTINGS   |  |  |
| LICENCE                                          | DISPLAY              | PROPERTIES |  |  |
| DISPLAY PROPERTIES                               | Тор                  |            |  |  |
|                                                  | Left                 |            |  |  |
| SUBOARD DESIGN                                   | Width                | 800        |  |  |
| Ad BOARD DESIGN                                  | Height               | 450        |  |  |
| CK BOARD DESIGN                                  | Resolution Max       | 1920       |  |  |
|                                                  | 1th Period Time      | 45         |  |  |
|                                                  | 2th Period Time      | 90         |  |  |
|                                                  | 3th Period Time      | 105        |  |  |
|                                                  | 4th Period Time      | 120        |  |  |
|                                                  | Non Stop Chronometer |            |  |  |
|                                                  | Before Wait (ms)     | 750        |  |  |
|                                                  | Always Refresh CSS   |            |  |  |
|                                                  | Show MP/CK on Ad     |            |  |  |

#### You can enter scoreboard layout and size settings, period time for matches such as U19.

| SoccerBoar  | d © www.foo | otballscoreboar | dsoftware.com | ı                                    | - 8       | х    |
|-------------|-------------|-----------------|---------------|--------------------------------------|-----------|------|
| MATCH       | MEDIA PLAY  | ER INFO         | STATS         |                                      | SETTING   | GS   |
| ←           | Led         | Display&Applic  | ation Languag | e Options                            |           |      |
| Board Title | es          | ж 🚥 🖪           | 1 📖 💳         | <b></b>                              |           |      |
| Application |             | #No             |               | رقم رقم                              |           | ^    |
|             |             | 1Period Time    |               | الفترة ال <mark>زمنية ا</mark> لأولى |           | -    |
|             |             | 2Period Time    |               | الفترة الزمنية الثانية               |           |      |
|             |             | 3Period Time    |               | الفترة الزمنية الثالثة               |           |      |
|             |             | 4Period Time    |               | الفترة الزمنية الرابعة               |           |      |
|             |             | Action          |               | عمل                                  |           |      |
|             |             | Ad              |               | Ad                                   |           |      |
|             |             | Ad BOARD DESI   | GN            | ميم لوحة التثائج [Ad]                | تصم       |      |
|             |             | Ad Capture Area | I Settings    | عدادات المنطقة[Ad]                   | قبض على ا |      |
|             |             | Ad Scoreboard [ | Design        | تصميم لوحة الإعلانات                 | i .       | 1111 |
|             |             |                 |               |                                      |           | ×.   |
| SAVE C      | HANGES      |                 |               |                                      |           |      |

You can edit the application menus for your own language or select one of the languages.

| MATCH MEDIA PL | AYER INFO STATS               | Ad          | SETTINGS    |  |
|----------------|-------------------------------|-------------|-------------|--|
| <del>+</del>   | Standart Scoreboard           | Design      |             |  |
| GAME           | Set Factory Reset Set Factory |             | eset        |  |
| GOAL           | Chronometer                   | Position St | Style + - ? |  |
| SUBSTITUTION   | Logo Home                     | color       | #FFF        |  |
| CARDS          | Logo Visitor                  | font-family | Axis        |  |
| CHILDO         | Logo Ghost Home               | font-size   | 20          |  |
| EVENTS         | Logo Ghost Visitor            | font-weight | normal      |  |
| STATS          | Logo Board                    | line-height | 24          |  |
| TEAM LIST LONG | Score Home                    | text-shadow | 0.6vh 0.6vh |  |
|                | Score Visitor                 |             |             |  |
| TEAM LIST WIDE | Name Home                     |             |             |  |
| REFEREE LIST   | Name Visitor                  |             |             |  |
| INFO           | Events Home                   |             |             |  |
|                | Events Visitor                |             |             |  |